## Granting Course Prerequisite Waivers Using Norse Hub

This document is intended to show instructors how they may waive course prerequisites using Norse Hub. The process begins "outside" of Norse Hub by the student or student's advisor contacting the course instructor, preferably by email, to "make the case" for waiving the prerequisite. If the instructor agrees, they can grant the waiver through Norse Hub. NOTE: Granting the waiver does **NOT** register the student for the course. Registration is done by the student or the student's advisor on or after their assigned registration time. Granting a waiver does **NOT** reserve a seat for the student.

An email to the student after the waiver process (a step-by-step outline given below) is complete is one way the student may be alerted to the granting of the waiver. Please inform the student that they or their advisor must register them for the class, and that the waiver does not reserve them a seat.

Also, the student and their advisor can use Norse Hub to monitor receiving the waiver. This is accomplished by going to the student's "Advisee Details" page and clicking the "Waivers" tab on the far right-hand side of the page.

## Waiver Process

1) Login to <u>Norse Hub</u> using your Norse Key credentials. Then click on the "Faculty" tile.

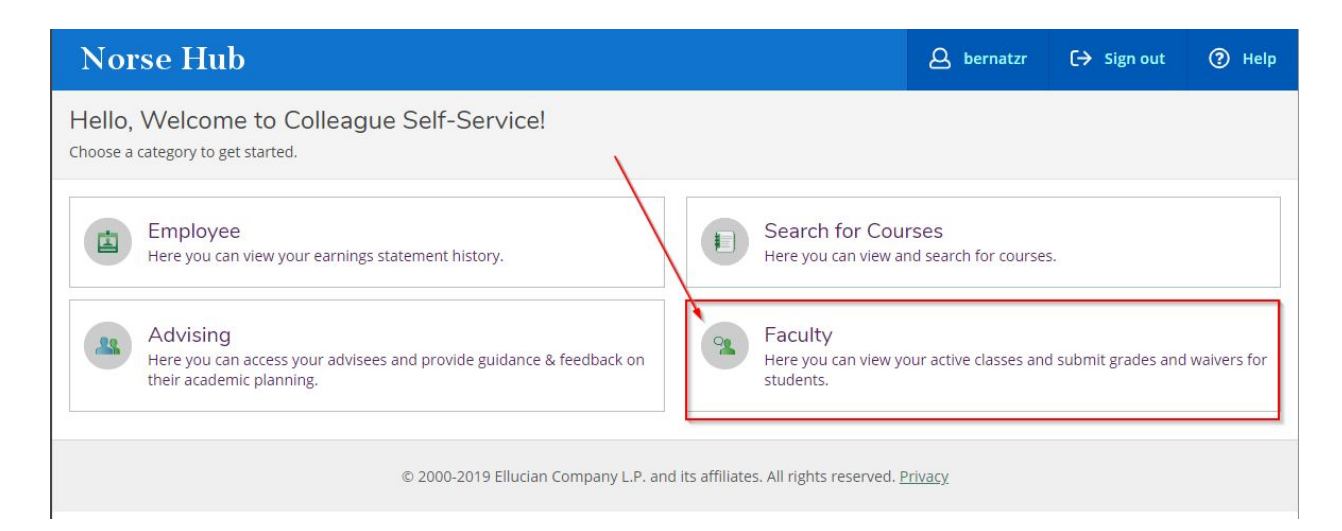

2) This will take you to a listing of your courses by term. Select the course by clicking on the title.

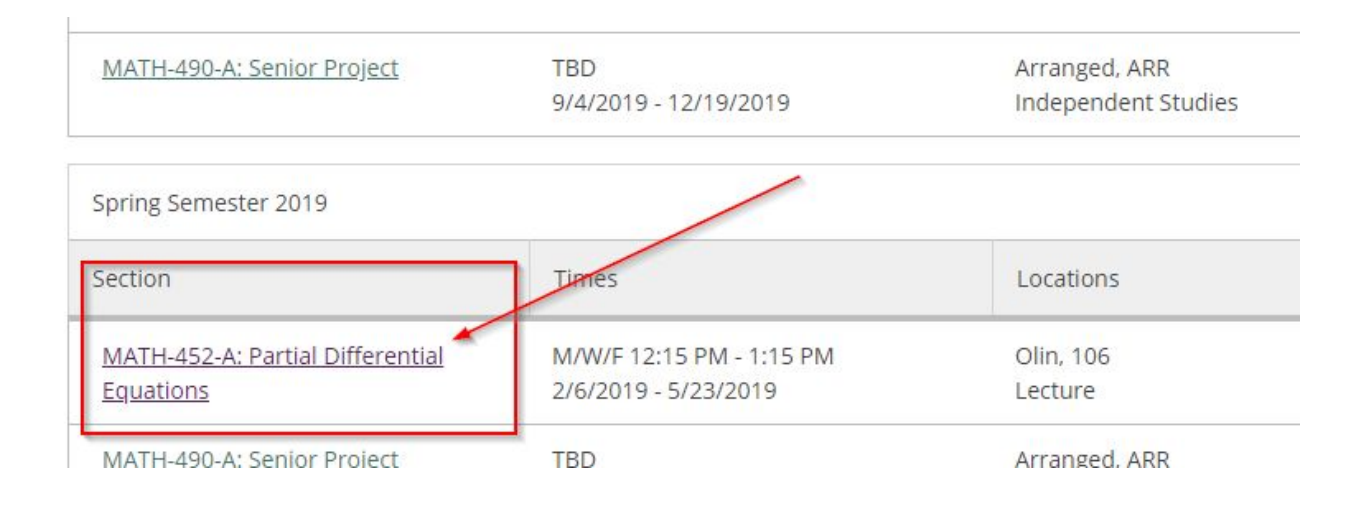

## 3) Click on the "Permissions" tab for the course.

| Norse Hub                                                       |
|-----------------------------------------------------------------|
| Daily Work - Faculty - Faculty Overview                         |
| < Back to Courses                                               |
| MATH-452-A: Partial Differential Equations Spring Semester 2019 |

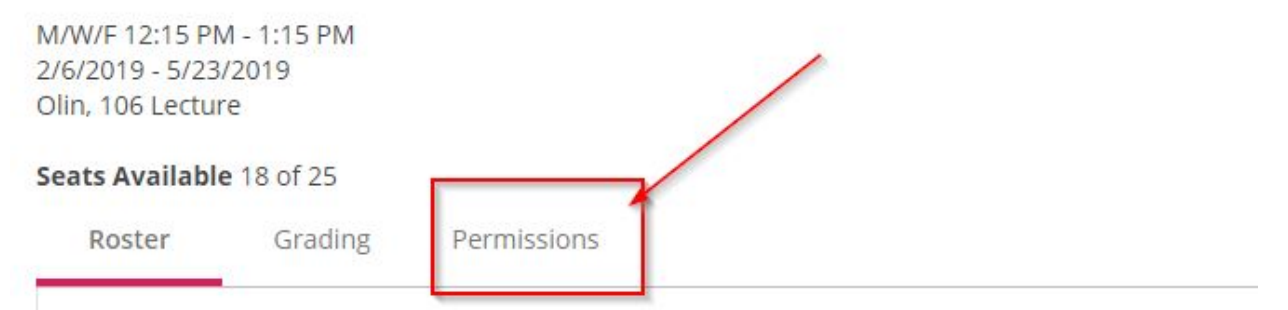

## 4) Click on the "Requisite Waiver" tile.

| Ity Permissions                                                               |            |
|-------------------------------------------------------------------------------|------------|
| e one of the categories below :                                               |            |
| Requisite Waiver<br>Waive prerequisites so that a student can register for th | ne course. |

5) The prerequisite information is shown at the bottom left. Move your cursor to the search window near the right-hand side of the screen. It is BEST to use the student ID number for a search, however you may search by "last name", "first name." A correct ID for a current student will result in that student's name appearing. Using a name search may result in a list of names from which you will need to find the correct student. In either case, click on the student's name.

| Student Waiver Information                           |             | Student Name or ID Q |
|------------------------------------------------------|-------------|----------------------|
| No existing student waivers Prerequisite Information | ·           |                      |
| Course                                               | Enforcement | Timing               |
| MATH 351                                             | Required    | Previous             |

6) An "Add Student Waiver" window will open with a default setting of "Approve." You MUST enter something in the "Comments" window. Alternatively, there may be a drop-down box from which you may choose a reason for the waiver.

Click "Save" and the student has been granted the waiver. NOTE: The student is now able to register for the course provided there is capacity, they have no registration "holds" and they have reached their assigned registration time. Granting a waiver does not register the student for the course, nor does it reserve a seat for the student.

| Add Student Waiver                         |                                              |
|--------------------------------------------|----------------------------------------------|
| MATH-452-A: Partial Differential Equations | Spring Semester 2019                         |
| Student                                    | n mentechten<br>na mannen<br>die kalen onder |
| O Approve 🔿 Deny                           |                                              |
| Comments                                   | nments                                       |
| Cancel                                     | Save                                         |